# **NETFORMULARY APP**

The netFormulary app is available from the App store and Google Play. Search for 'netformulary' and then download and install in the usual way.

First time users should read through the help file and watch the getting started video.

- Select 'Help' at the top-left of the home screen.
- Select 'Getting Started' at the top-right of the help screen to watch the video.

#### SYNCHRONISING THE APP

- From any screen select 'Region' and choose 'Cheshire and Merseyside' from the list.
- From the 'Home' page select 'Update'.

You can navigate to the home page by selecting 'Home' (bottom-left). You'll find 'Update' at the top-right of the home screen.

# UPDATES

Update the app at least once a month by selecting 'Update' from the home screen.

When connected to a wireless network the traffic light system at the bottom of the home page will alert you to the presence of further updates.

# SEARCHING THE FORMULARY

Select 'Formulary' from the main menu at the bottom of any screen.

Enter your search term into the dialog box at the top-right of the formulary page.

#### BROWSING THE FORMULARY

Select 'Formulary' from the main menu at the bottom of any screen.

Select 'Menu' at the top-left of the formulary page to activate a slide-in menu. Tap the chapter and sub-chapter headings in the menu to navigate through the formulary.

There is a 'help' section on the home page and an instructional 'get started' video